# Voice Guidance Kit Installation Guide

Use this kit for the following products: CX510, MS812de, MX610 Series, MX710 Series, MX810 Series, MX910 Series

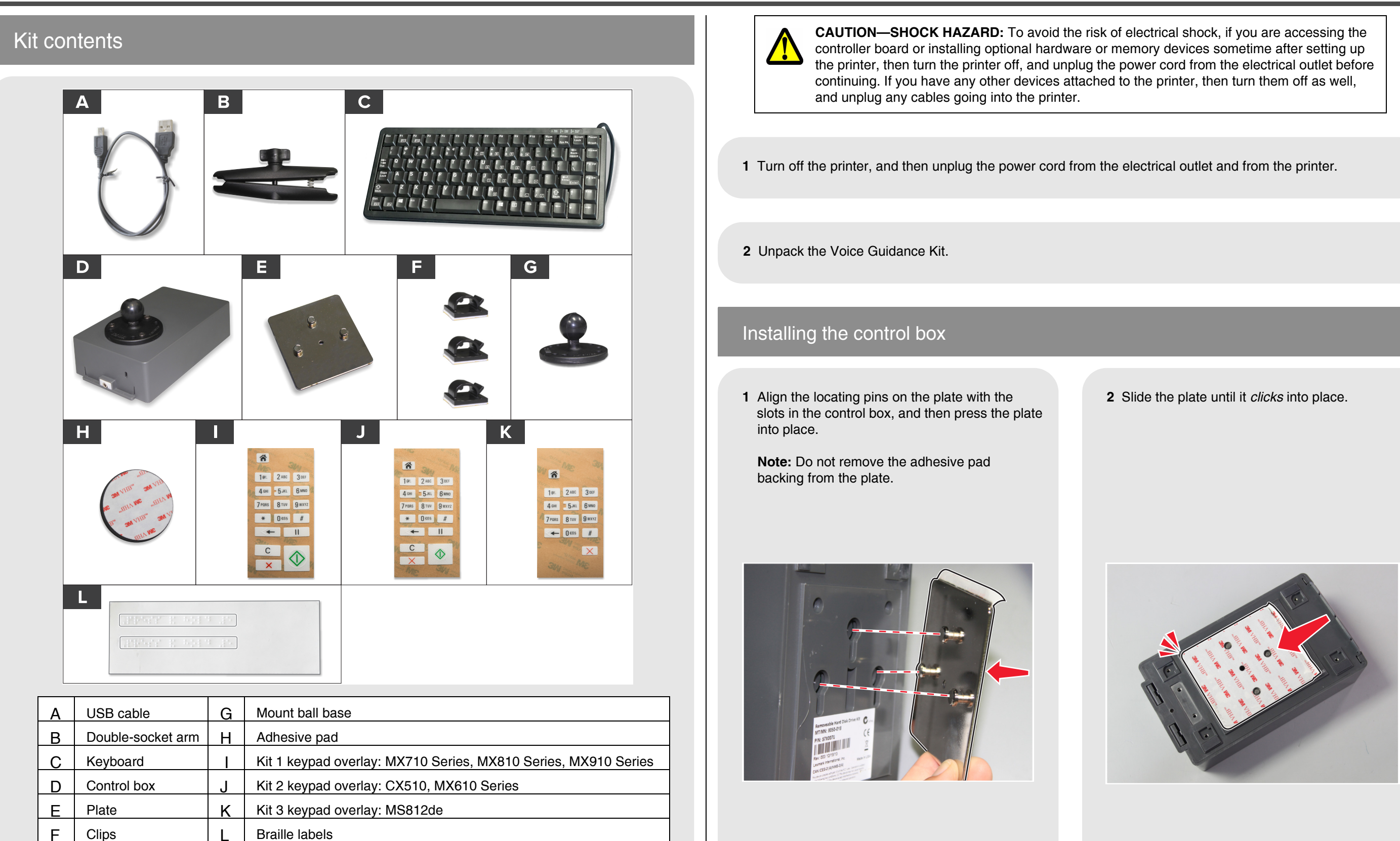

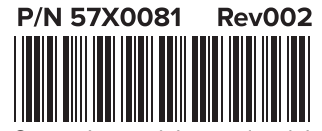

© 2015 Lexmark International, Inc. All rights reserved.

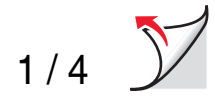

**3** Identify the control box mounting location for your printer using the illustrations.

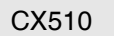

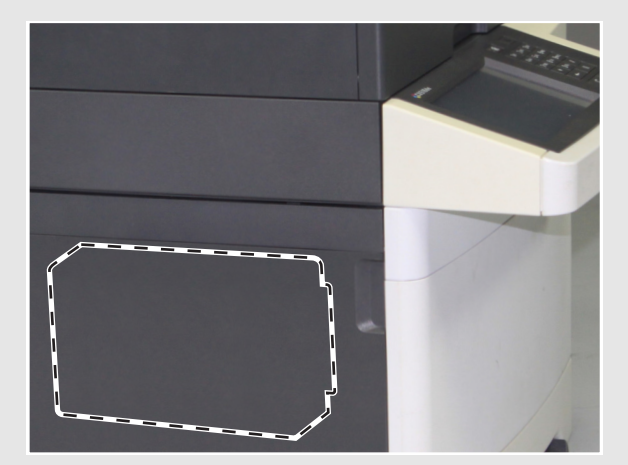

MS812de

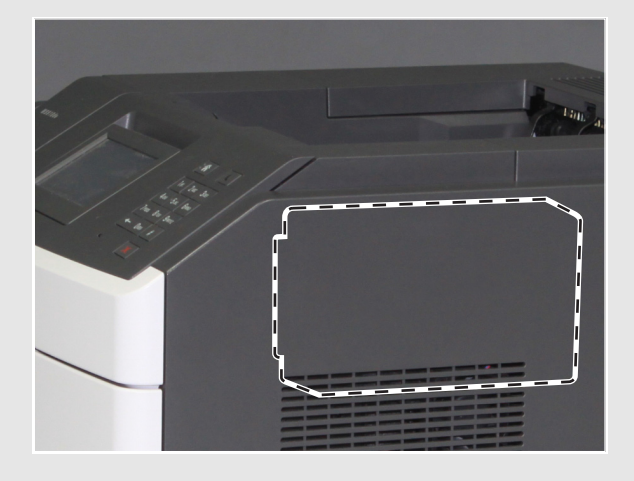

MX710 Series

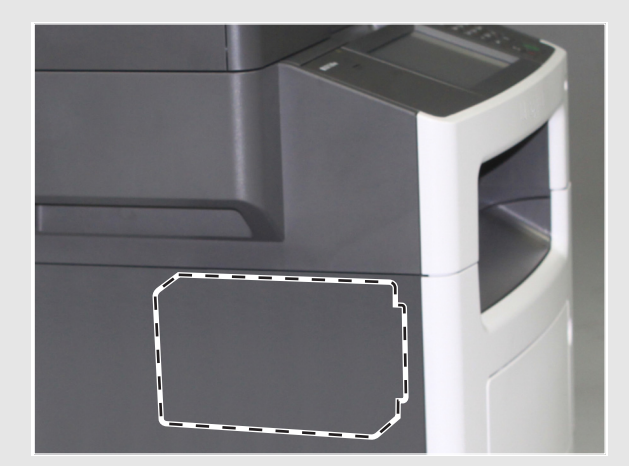

MX610 Series

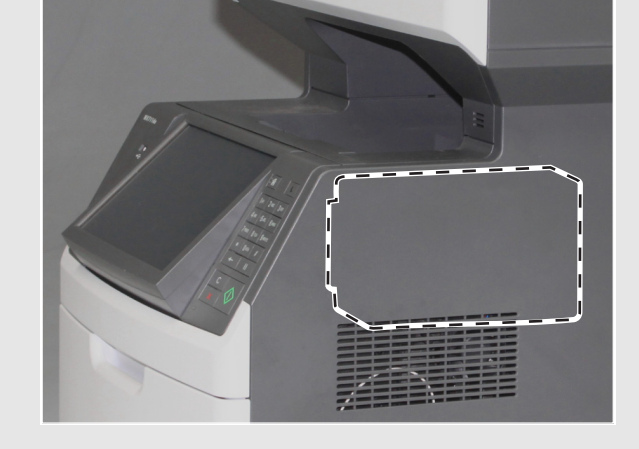

MX910 Series

MX810 Series

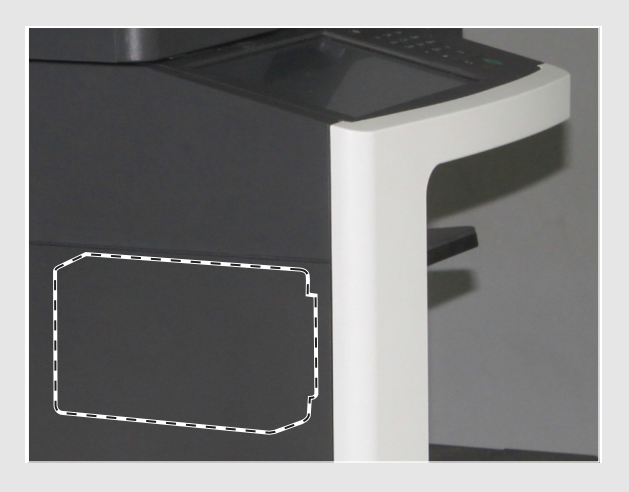

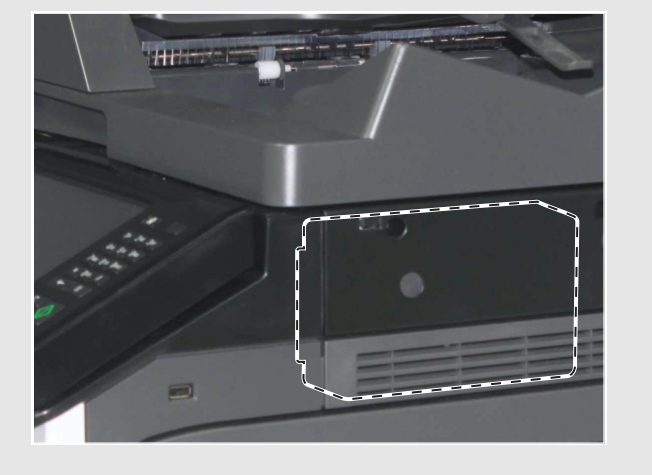

4 Peel off the adhesive pad backing from the plate.

**5** Position the audio port toward the front of the printer, and then press the control box into place.

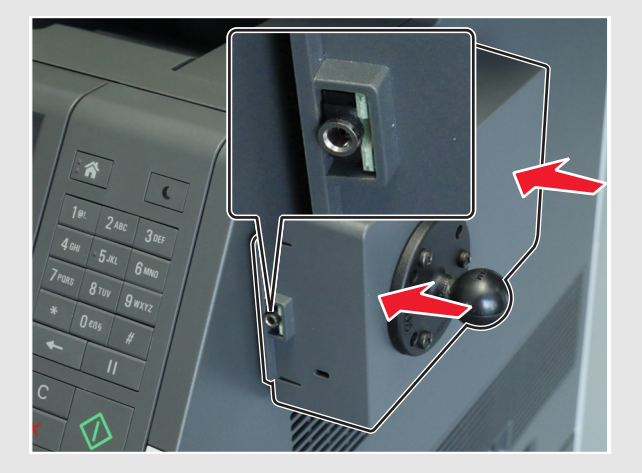

## Installing the keyboard

**1** Peel off one side of the adhesive pad, and then carefully attach the pad to the mount ball base.

**Note:** The adhesive pad cannot be moved after it is attached.

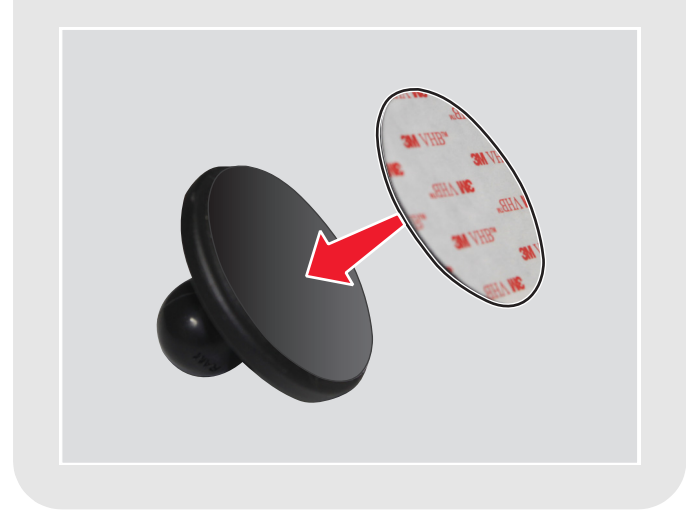

6 Slide the control box off the plate. Press the plate for proper adhesion, and then slide the control box back onto the plate.

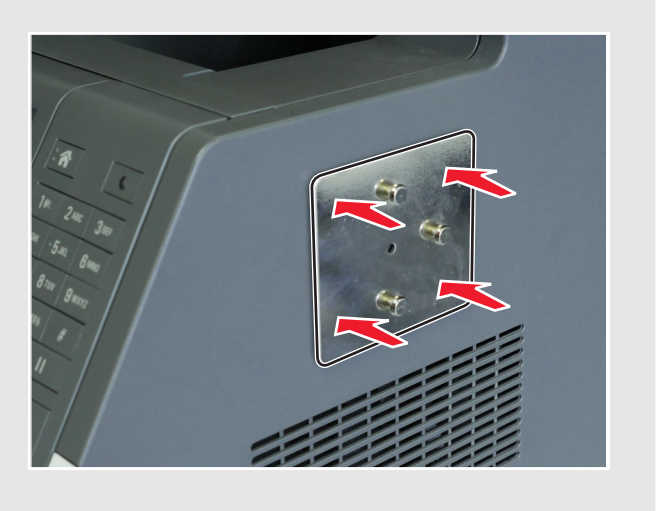

**2** Peel off the other side of the adhesive pad, and then attach the mount ball base to the back of the keyboard.

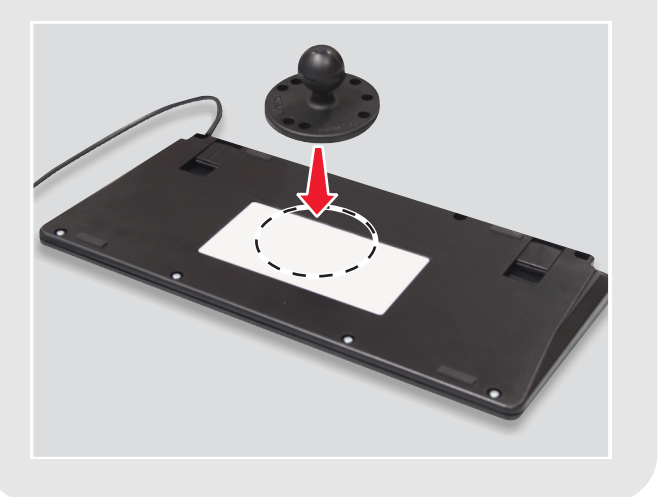

3 Loosen the knob on the double-socket arm.

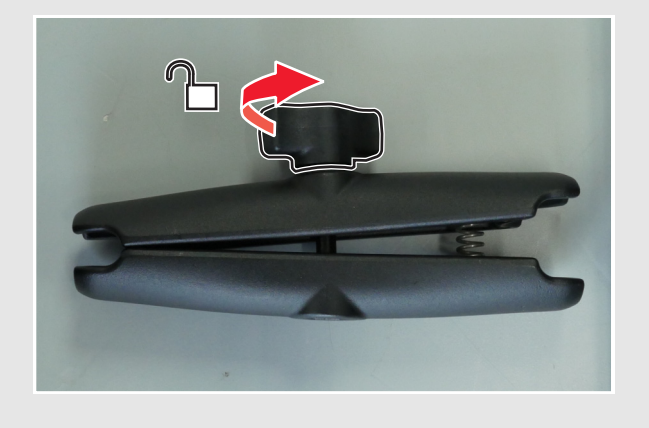

**4** Squeeze the end with the spring, and then attach the other end to the mount ball on the control box.

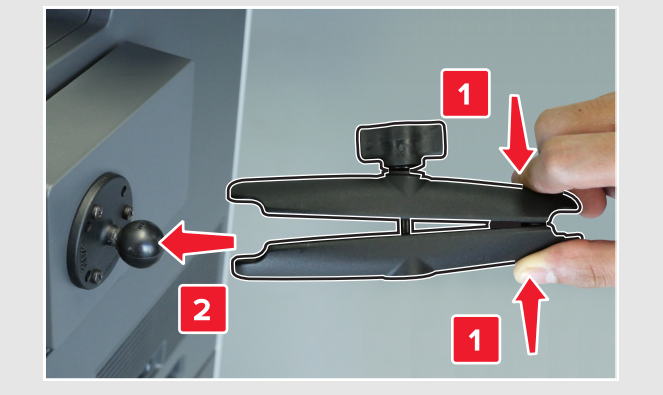

- **5** Attach the mount ball base on the keyboard to the spring end, and then slightly tighten the knob to hold the keyboard.
- 6 Position the keyboard to a comfortable angle, and then tighten the knob.

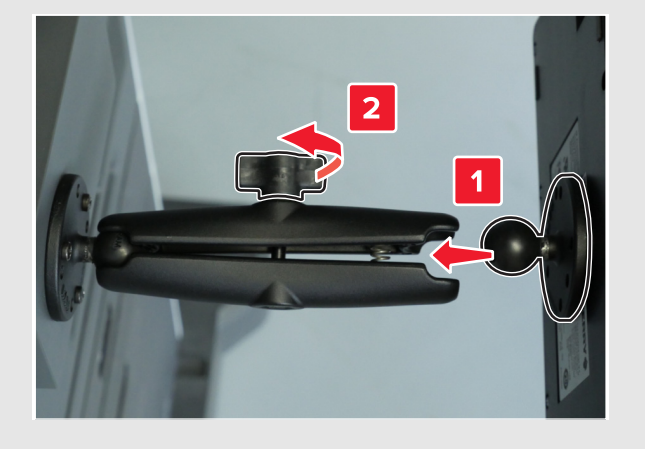

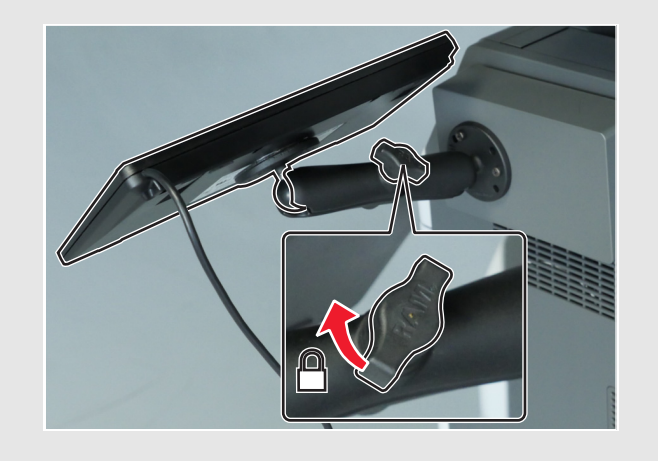

thread the USB cable through them.

**Note:** Make sure that the cable does not block the path of moving parts.

**8** Attach the routing clips to the printer, and then

9 Connect the other end of the USB cable to the USB port on the rear of the printer.

## Attaching the Braille label

Peel off a Braille label, making sure that the magnified area is to the left, and then attach it below the display.

Note: Keep the other label as a backup.

7 Connect the keyboard cable and USB cable to the control box.

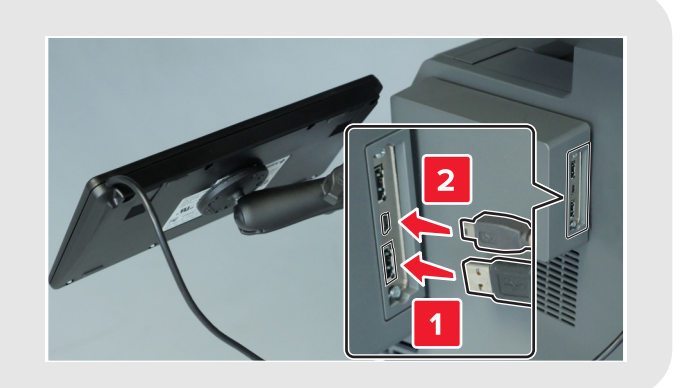

#### Attaching the keypad overlay

**1** Select the appropriate keypad overlay for your printer model. Refer to the kit contents table.

2 Place the overlay facedown on a flat surface, and then press on the backing using your fingers or a pen.

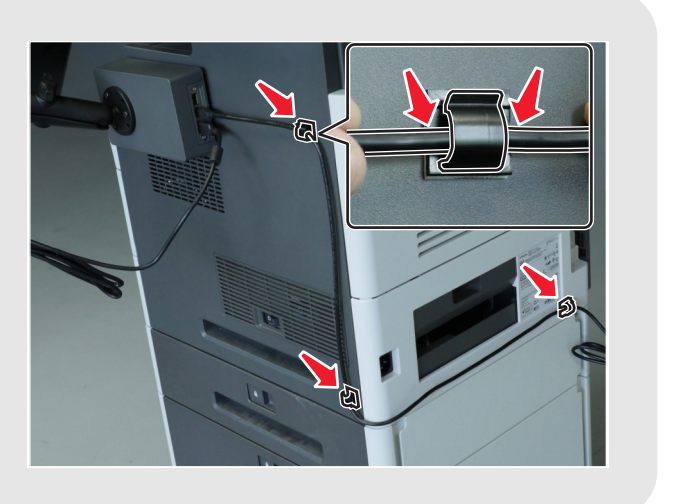

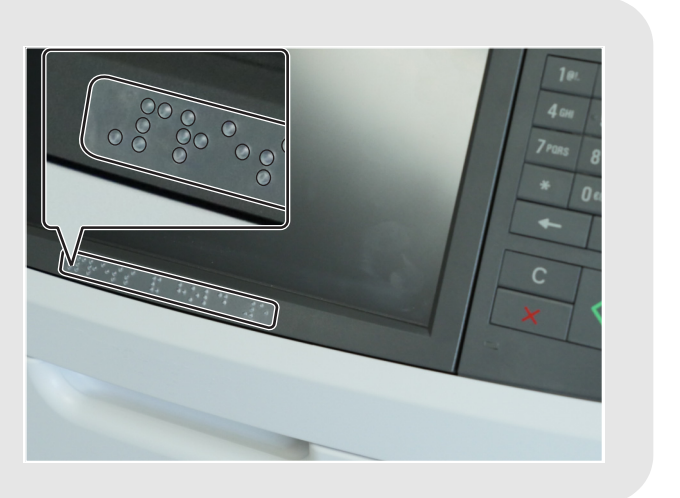

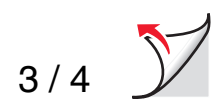

3 Peel off the backing.

Note: If the overlay starts to lift from the transparent cover, press on the backing, and then repeat this step.

- 4 Align the overlay to the printer keypad buttons, and then press into place.

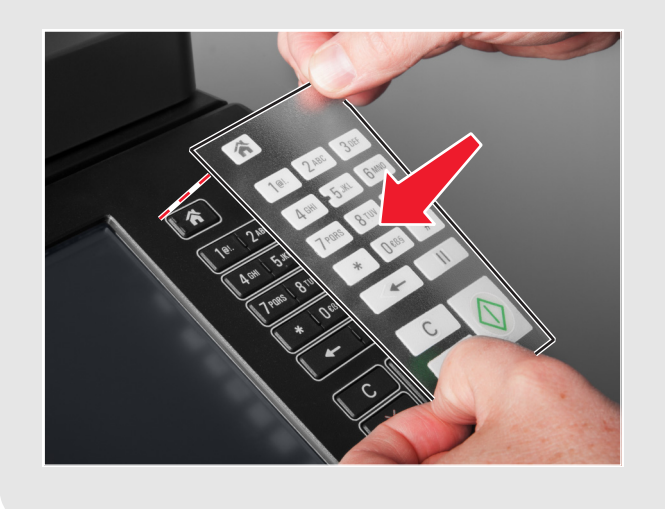

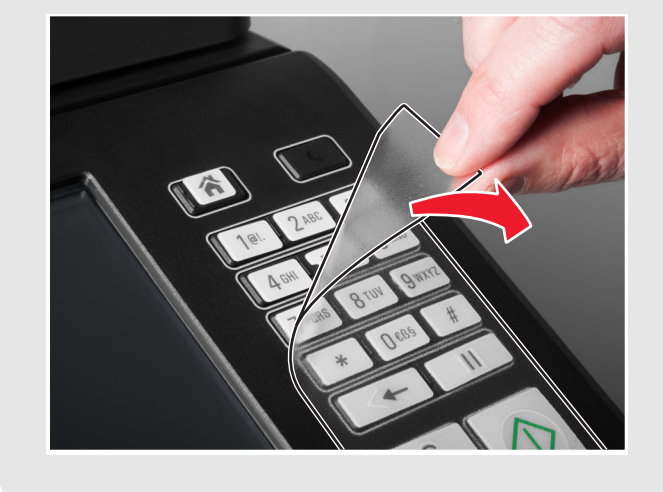

**5** Peel the transparent cover from the overlay.

### Confirming the installation

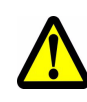

**CAUTION—POTENTIAL INJURY:** To avoid the risk of fire or an electrical shock, connect the power cord to an appropriately rated and properly grounded electrical outlet that is near the product and easily accessible.

**1** Plug the power cord at the back of the printer and to the electrical outlet.

2 Turn on the printer, and then check that the upper-left menu icon on the home screen is surrounded by a green rectangle (focus cursor).

Note: If the focus cursor is not visible on the home screen, then do one or more of the following:

- Check the keyboard connection to the control box.
- Check the control box connection to the printer.

3 From the printer keypad, press and hold the 5

key until the Accessibility Modes screen

The audio message "Accessibility Modes, Voice Guidance, Selected" follows.

- Replace the keyboard. •
- Replace the control box. •

- 4 From the keyboard, press **Tab** to move the focus cursor to  $\checkmark$ , and then press **Enter** to return to the home screen.
- 5 Press Tab to move the focus cursor to the next menu icon. The printer prompts the icon name. Repeat this step for each menu icon to make sure that the kit is correctly installed.

#### Notes:

appears.

- To repeat the last message, press Pause/Break on the keyboard.
- To adjust the speaker volume, return to the home screen and then press **Backspace** on the keyboard or the back button on the printer keypad.

The Voice Guidance Kit is now ready to use.

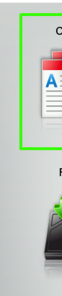

? s

| Сору      | Fax           | Fax shortcuts | E-mail                 | E-mail shortcuts |
|-----------|---------------|---------------|------------------------|------------------|
|           |               |               |                        |                  |
| FTP       | FTP shortcuts | MyShortcut    | Forms and<br>Favorites | scan email 50p   |
|           |               |               |                        |                  |
| atus/<br> | Ready.        |               |                        |                  |
|           |               |               |                        |                  |

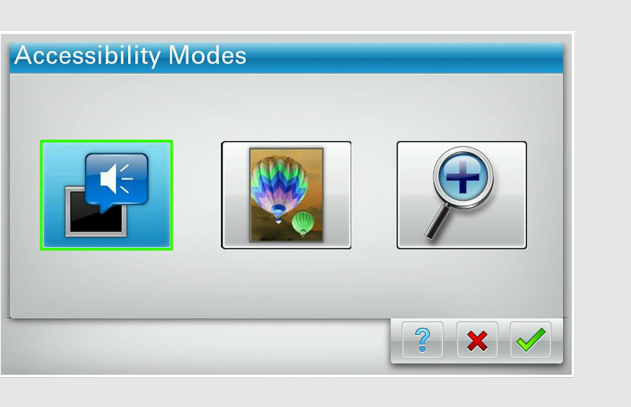

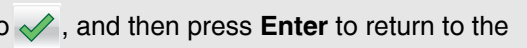